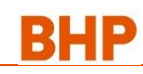

# 1. What is a RFQ?

BHP have commenced a process where suppliers will provide updated prices to items they currently supply to BHP or where they may be able to become a supplier of a new item to BHP. The Request for Quote is not a guarantee of an order. However, over time this will be the preferred way for BHP to connect with suppliers on providing pricing that can be used for new orders.

330%

## 2. Select Ariba users to respond to RFQ

#### A. ASSIGN USERS Go to Company Settings.

- Go to Manage Users and select the User Name and click Edit
- In the User tab enable "This user is the Ariba Discovery Contact"
- Repeat this process for all people (max. of 5) who you want to be assigned this new role.

#### B. CREATE EMAIL NOTIFICATION GROUP

- Click on Account Settings ->Go to Notifications
- Under the Discovery tab, enable the Business Opportunity by placing a tick in the box if not there.
- You can add up to 5 email addresses but use the colon (;) between names. Each address will be altered when a new RFQ is received

#### C. BHP RESPONSE TIME:

BHP requires you to *respond within 48hours to an RFQ*. After 48hours the request will automatically close and you will be unable to access through the email.

### Ariba Discovery v. Ariba Network

Ariba Discovery is a separate solution to the normal Ariba Network you use to respond to BHP purchase orders. It can be used to elicit or respond to sales leads. However there is a cost for participation. If you only use Ariba Discovery to respond to RFQ from BHP you will not incur fees.

### 3. Emailed Request for Quote invitation

Each RFQ will commence with receiving an email invitation. Any user who has access to Ariba <u>AND</u> has the role assigned as shown in section **2** will receive the

same email and can click on the link provided.

You can view the details of the RFQ either by:

A. Select from the Ariba grid LEADS and go directly to Discovery. Login using your Ariba Network Supplier Account Username and Password

| Company Settings 🕶 | 5 (1010) 2 (04) | - <b>-</b>           | Help Center       |         |
|--------------------|-----------------|----------------------|-------------------|---------|
| LEADS              | its 🔻           | Cr                   | eate <del>v</del> |         |
| PROPOSALS          |                 | _                    |                   | -       |
| CONTRACTS          |                 | LL <u>e</u><br>Guide | .til<br>Trends    | Refress |
|                    |                 |                      |                   |         |

B. Click View Lead in the body of the email. It will open Ariba Discovery. Login using your Ariba Network Supplier Account Username and Password

## 4. See all BHP RFQ's

In Ariba Discovery click on grid icon, click **Leads** and under **My Leads** you can see all RFQ that have been sent to you.

- Each RFQ when opened will also show the status. Once an RFQ has closed you cannot respond.
- To contact the BHP purchasing team who sent the RFQ you can open the RFQ and see the name of the team member for further offline contact.

### 5. Create Quote

- In Ariba Discovery a screen to Provide your Quote should appear.
- You must complete all fields with an asterisk\* All other fields are optional.
  - **Price; Quantity; Lead Time are required.** If any Part number has changed for direct replacement, update this in the VPN field

| Selected         | d Items                            |                 |                |                                          |
|------------------|------------------------------------|-----------------|----------------|------------------------------------------|
| Line Item<br>No. | Name                               | Estimated Price | Quantity       | Estimated Sub-total Estimated Total Cost |
| 00010            | CURRENT 1                          | \$0.00 AUD      | 1 KIT          | \$0.00 AUD                               |
|                  | Your Quote:                        |                 |                |                                          |
|                  | Price:* 15.00                      | AUD             | Shipping Cost: | \$0.00 AUD                               |
|                  | Quantity:+ 5                       | KIT             | Ship To:       |                                          |
| Re               | equested Delivery Date: 12/16/2016 |                 | Comment:       | Current                                  |
|                  | Supplier Part ID: 11036491         |                 |                | A                                        |
|                  | Manufacturer Part ID: 7940029705   |                 |                | Choose File No file chosen               |
|                  | Lead Time: * 2                     |                 | Attachment     | Upload Attachments                       |
|                  | Tax: 0.00                          | AUD             |                |                                          |
| 00020            | CURRENT 2                          | \$0.00 AUD      | 1 KIT          | \$0.00 AUD                               |
|                  | Your Quote:                        |                 |                |                                          |
|                  | Price:* 15                         | AUD             | Shipping Cost: | \$0.00 AUD                               |
|                  | Quantity:+ 6                       | KIT             | Ship To:       |                                          |
| Re               | equested Delivery Date: 12/16/2016 |                 | Comment:       | Current                                  |
|                  | Supplier Part ID: 11036492         |                 |                |                                          |
|                  | Manufacturer Part ID: 7940030760   |                 |                | Choose File No file chosen               |
|                  | Lead Time: + 2                     |                 | Attachment:    | Upload Attachments                       |
|                  |                                    |                 |                |                                          |

- Attachment Add an Attachment if you want to provide technical specifications or catalogue information.
- Click Submit to send quote
- Further detailed guide available at RFQ Quote Automation Guide

You have now completed an RFQ!

|                           | new builtees. Review the details of this lead and indicate your desire to participate in Arbs<br>Discovery by dicking the view Lead button below.                                                                                                    |
|---------------------------|----------------------------------------------------------------------------------------------------|
| Leads                     | A second second |
| Þ                         | Original data the Helineig for last star part because to stars: High-Internet - Internet Stars and Helineight and Helineightan And Helineight and H         |
| 12                        |                                                                                                    |
| Value<br>J 21             |                                                                                                    |
|                           | in the second second second second second second second second second second second second second second second                                                                                                    |
|                           | Lorito (Daija - Huar Rasset) 📃                                                                                                    |
|                           | Duling Opponent Actives                                                                                                    |
| 0072441<br>Developer FEST | Count's Regions Unspected                                                                                                    |